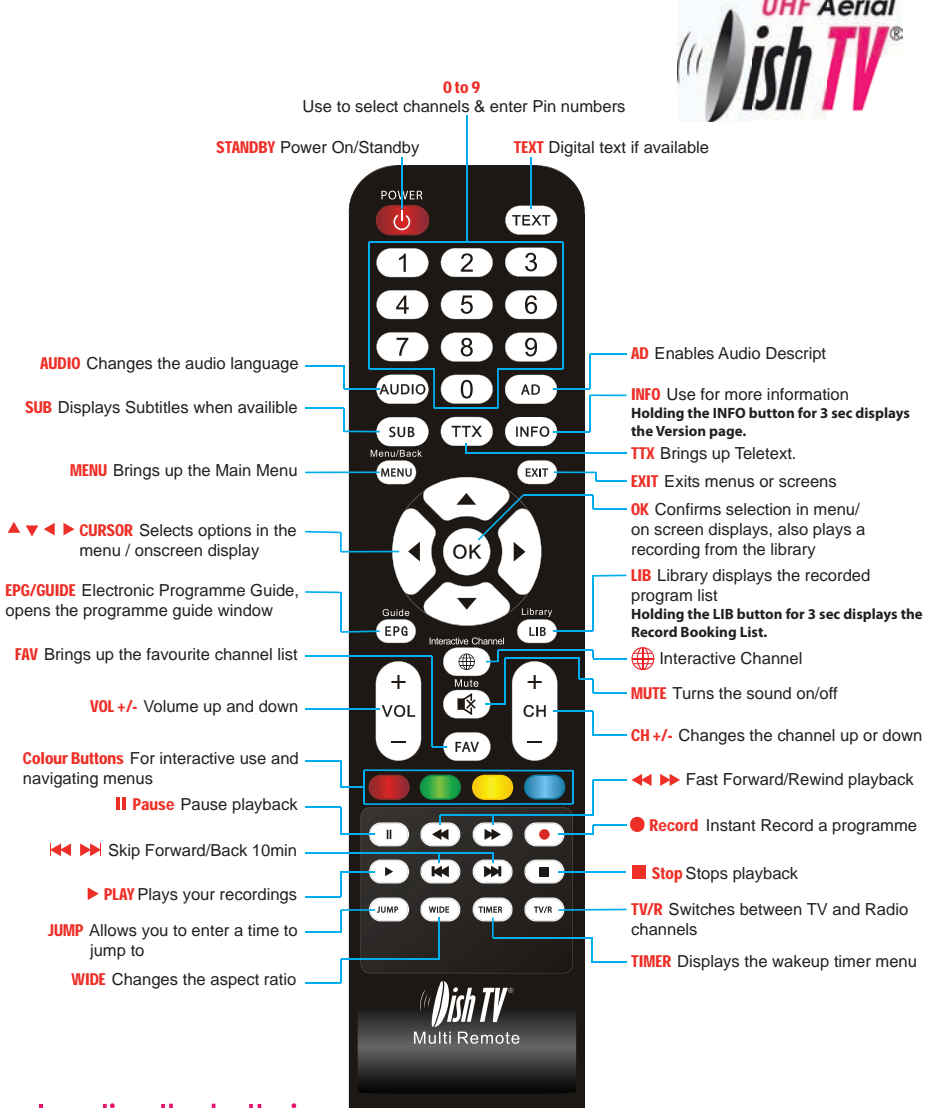

# Inserting the batteries.

- Open the battery cover.
- Insert 2 AAA batteries (provided) by matching the + and marks on the batteries with the + and marks in the battery compartment.
- Replace the battery cover.

If you receive any warning on screen or have problems tuning in channels, reset your Dish TV receiver.

- Go to Menu/Installation/Factory Default.
- Enter 0000 for the password and Yes to reset.
- You can now start the scanning process from the beginning.

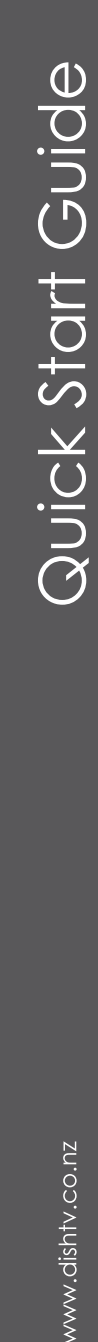

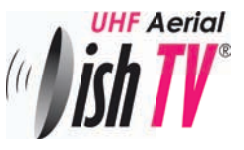

### The Full user Manual can be downloaded at www.dishtv.co.nz

Thank you for choosing DishTV for your Freeview|HD UHF receiver.

This guide will provide you with simple instructions for connecting an operating your  $\mathsf{DishTV}$  unit.

Further help can be found at www.dishtv.co.nz

# Before you start

DishTV T1020

Please check that you DishTV box contains all of the following components.

| (m) ish TV |  | * | enn i | aerial <b>Br</b> |
|------------|--|---|-------|------------------|
|------------|--|---|-------|------------------|

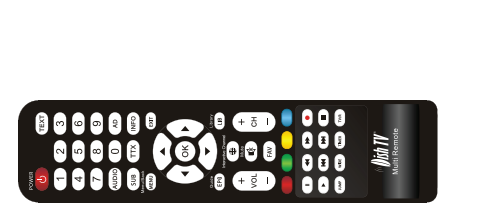

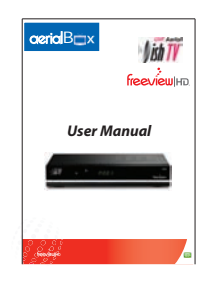

User Manual

Dish TV Remote Control

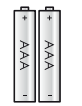

Composite Video Cable

2 x AAA Batteries

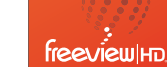

**Note:** The DishTV T1020 is a Freeview|HD receiver. It requires a UHF aerial and good signal and quality levels to operate correctly.

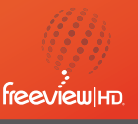

Connect your UHF aerial to the RF in socket. Leave the power unplugged until you have all other cables plugged in.

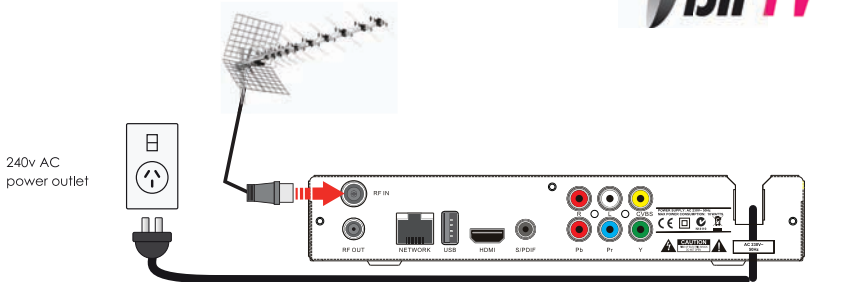

### 2-Video and Audio for AV input TVs

Connect the red, yellow and white coloured plugs to their corresponding coloured sockets. To view the T1020 on your TV you will need to select the correct AV input by pressing the AV input button on your TV remote control. This may be called Video, AV, Input or Source.

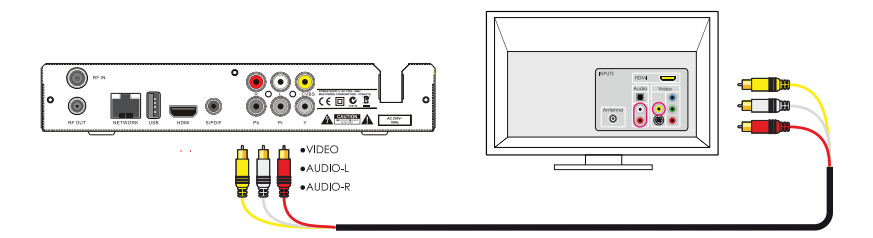

# 3-Video and Audio for Component/HDMI input TVs

Component - Connect the red, yellow, white, blue and green coloured plugs to their corresponding coloured sockets. To view the T1020 on your TV you will need to select the correct input it will be labeled component. This may be called Input or Source.

HDMI - Plug your HDMI cable into the corresponding socket. To view the T1020 on your TV you will need to select the correct HDMI input by pressing the input button on your TV remote control. This may be called Input or Source.

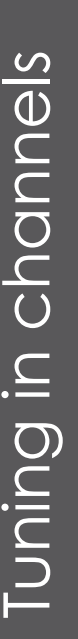

www.dishtv.co.nz

freeviewIHD

**HF** Aerial

#### **Turning On**

Your Dish TV Freeview receiver is now wired up and ready to be turned on.

- Switch on the system at the mains
- Switch on the devices
- Select the correct input on your TV

You will see the DishTV Guided setup on your screen. If you cannot see anything on your screen please recheck that the receiver is correctly connected. For more help visit **www.dishtv.co.nz** 

#### • Step one - The Welcome screen

Select yes to start your channel setup. Then enter your TVs Aspect ratio.

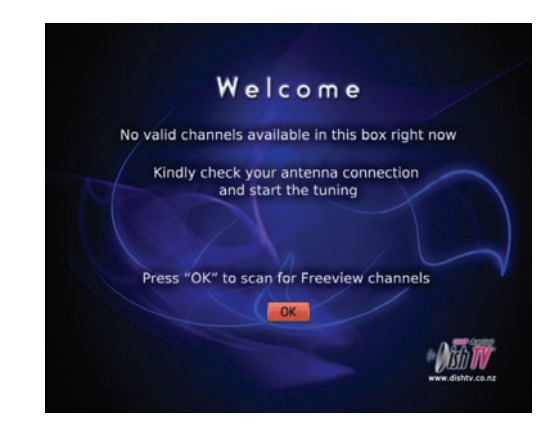

#### • Step two- Tuning in freeview channels

The receiver will then commence automatic tuning for the Freeview channel. A screen showing tuning progress will be displayed (see example below) it will tell you that receiver Auto Scanning for all Freeview channels. Scanning can take a few minutes. You do not need to take any action during this process.

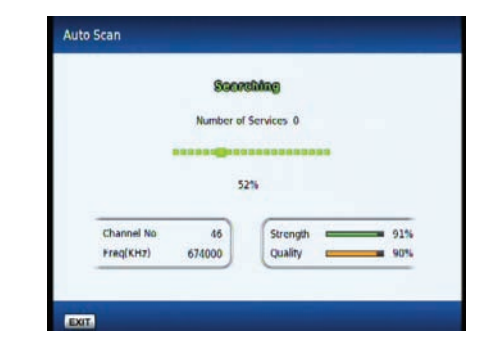

The receiver will indicate when all the Freeview channels have been successfully tuned in. Choose **OK** one or more times to progress through any remaining setup screens.

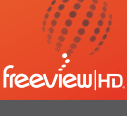